第一步: 学生用支付宝扫描学院二维码领取本人电子校园卡

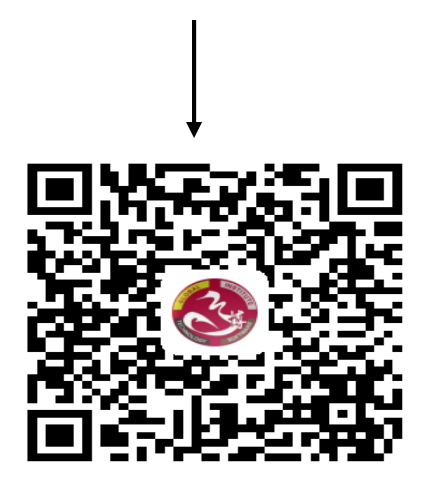

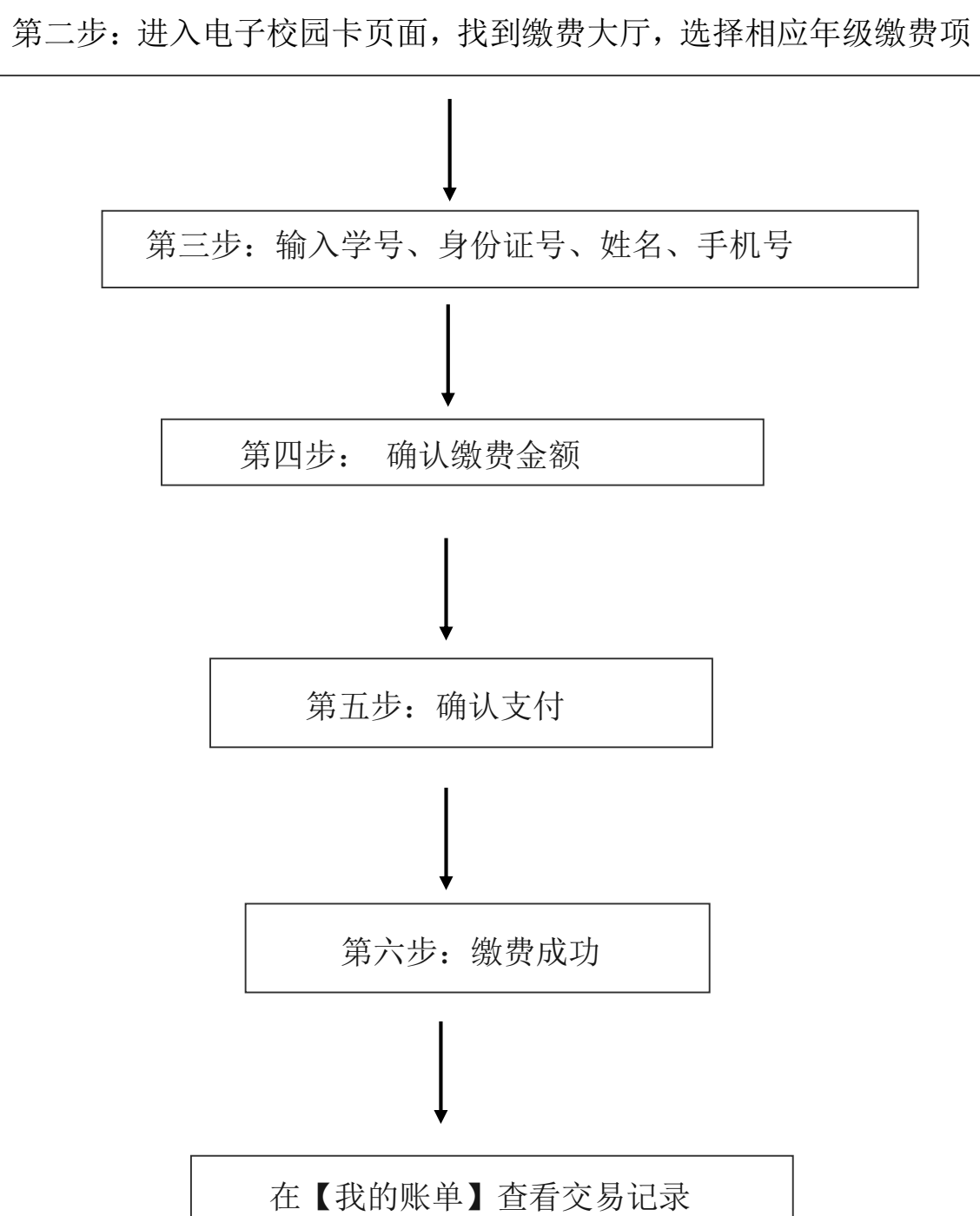

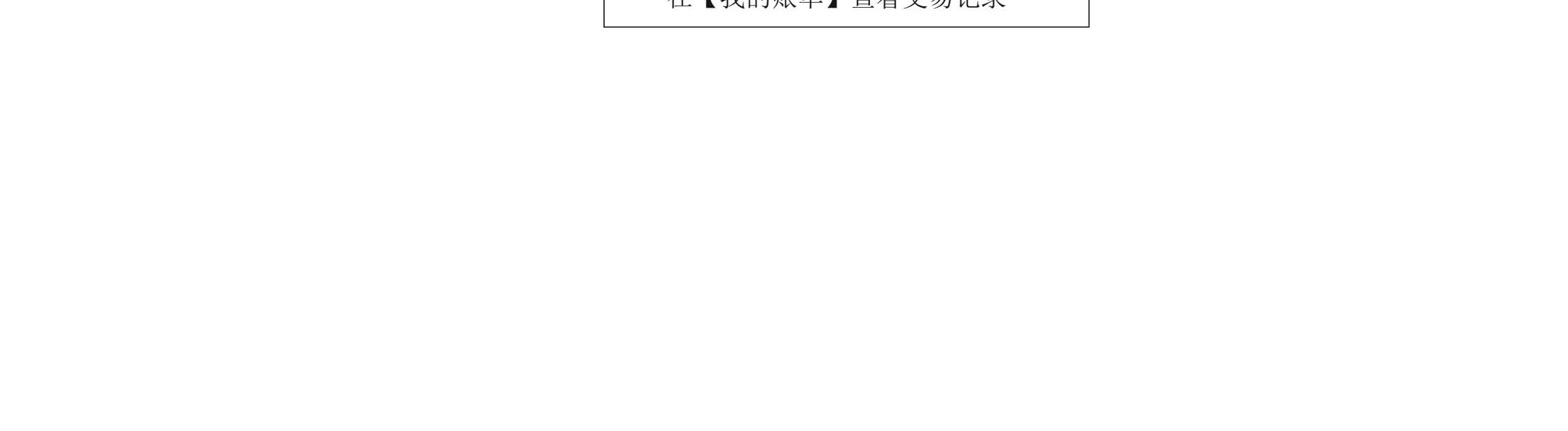